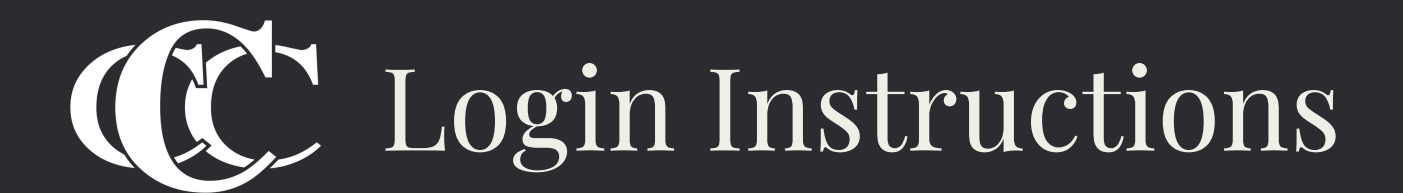

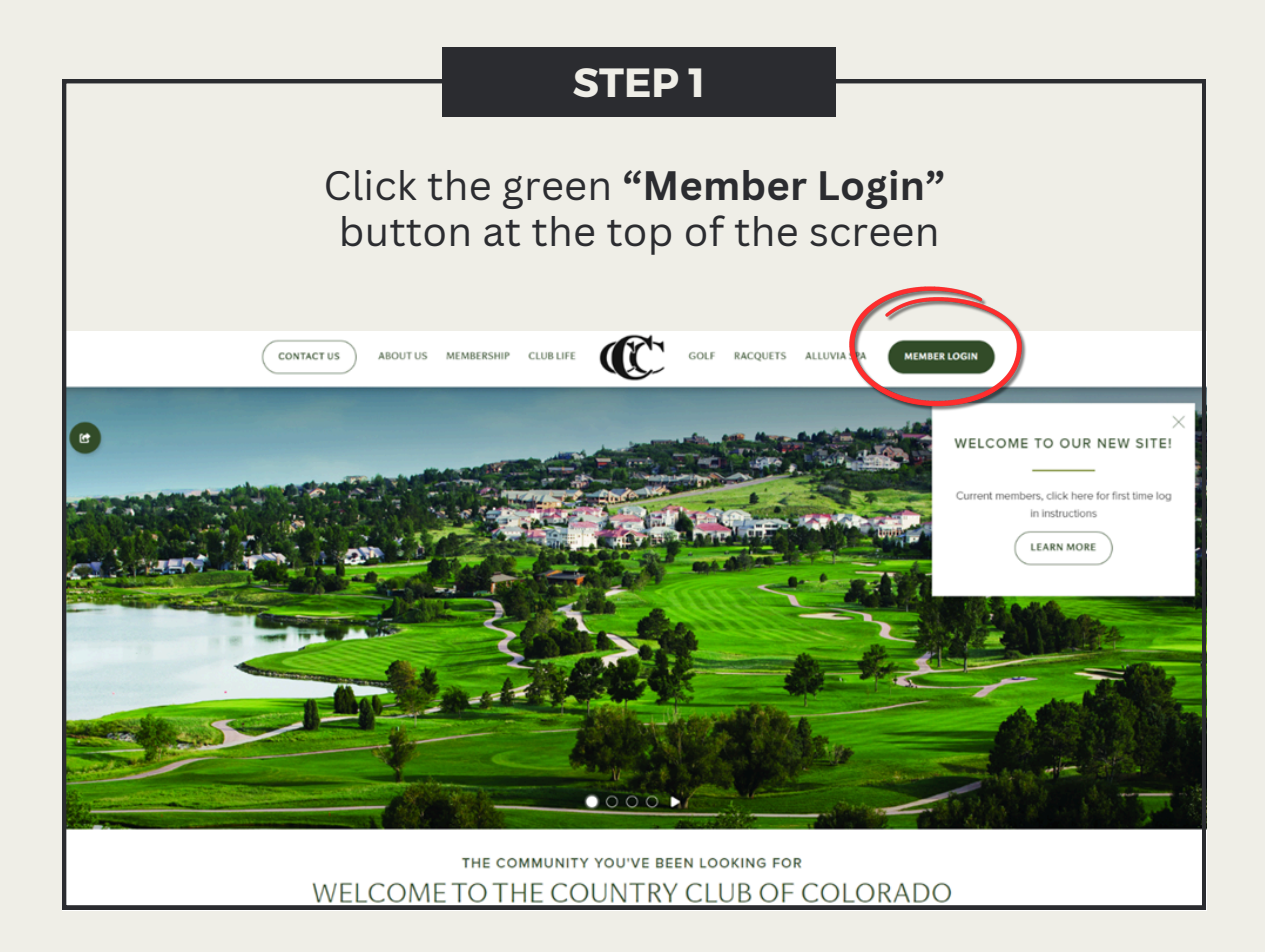

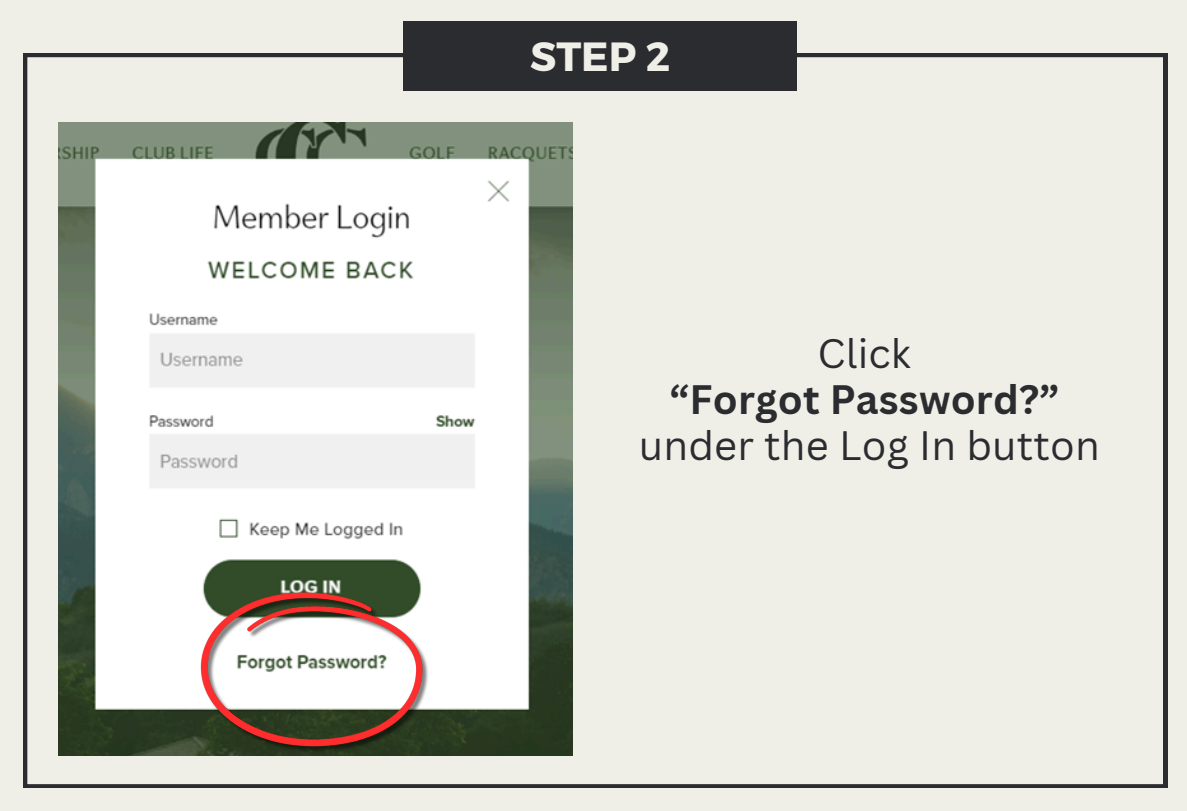

| STEP 3<br>DESCRIPTION OF CONTRACTOR OF CONTRACTOR OF CONTRAC | Click<br><b>"Forgot Username?"</b><br>under the<br>Sign In button |
|----------------------------------------------------------------------------------------------------|-------------------------------------------------------------------|
| STEP 4                                                                                                    |                                                                   |

Enter your full member number (Ex. 6168A) and email associated with your account and click **"Get Username"** 

## MEMBER USERNAME REQUEST

Please enter your Member Number and Email Address, then click on the 'Get Username' button.

| 6168A<br>mail Address: |                             |  |
|------------------------|-----------------------------|--|
|                        |                             |  |
| l am human             | hCaptcha<br>Privacy - Terms |  |
| Get Username           |                             |  |

| STEP 5                              |                                                                                                    |
|-------------------------------------|----------------------------------------------------------------------------------------------------|
| MEMBER LOGIN                        |                                                                                                    |
| Username:                           | Once you<br>receive the<br>email with your<br>username, click<br><b>"Return to Login"</b><br>and then click<br><b>"Forgot Password?"</b> |
| Password:                           |                                                                                                    |
| Remember me                         |                                                                                                    |
| Forgot Username?   Forgot Password? |                                                                                                    |
|                                     |                                                                                                    |

| Username:                                                      |                                                                         |
|----------------------------------------------------------------|-------------------------------------------------------------------------|
| Username Email Address: Email Address                          | Enter your<br>Username and Emai<br>one last time,<br>and a link will be |
| Send Password Reset       Return to Login     Forgot Username? | sent to you to reset<br>your password                                   |

## NOW YOU SHOULD BE ALL SET TO LOG INTO THE MEMBER PORTAL

If you have questions or run into any issues, you can reach the club office at **719.538.4080 option 7** or by emailing **Rachel.lacasse@cheyennemountain.com**